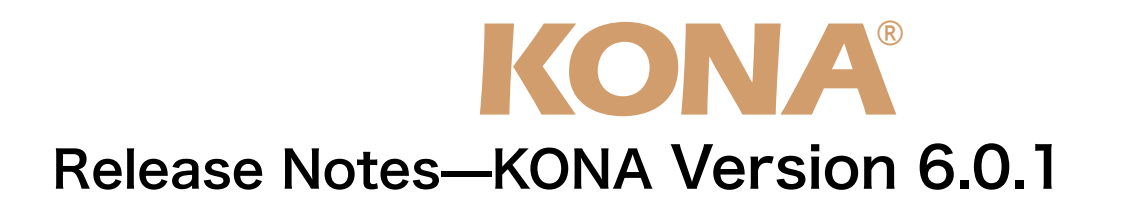

#### 全般

KONA version 6.0.1ドライバは、他のビデオキャプチャカードと同時に動作させる事はできません。 もし他のビデオキャプチャカードまたはドライバがインストールされたコンピュータにKONAカードを インストールする場合は、KONAソフトウェアに付属する「AJA Conflict Checker」を使用して下さ い。「AJA Conflict Checker」は新しいドライバをインストールするにあたって取り除く必要がある古 いドライバやソフトウェアファイルを特定するのに役立ちます。また、初めてKONAカードを使う場合 は、Read Me First書類、ユーザマニュアルを必ず確認してください。

### 重要な記載事項一必ずお読みください

・KONA version 6.0.1ドライバは、Final Cut Studio 2専用(FInal Cut Pro 6以降)です。それ以前の Final Cut Proでは動作しません。各バージョンがサポートするFinal Cut Proのバージョンは次の通り です。

FCP 6.0.x - Kona ソフトウェア バージョン 6.0(Leopard, Tiger OS対応) FCP 6.0.x - Kona ソフトウェア バージョン 5.0から5.1NDD(Leopard, Tiger OS対応) FCP 6.0.x - Kona ソフトウェア バージョン 4.0(Tiger OS対応)

- ・以前のバージョンから引き継いだ簡易セットアップがFinal Cut Studio 2で正しく機能しない場合があ りますのでご注意下さい。
- AJAは、KONAシリーズの各ボードに対して専用のドライバソフトウェアを提供しています。誤ったド ライバソフトウェアをインストールするとKONAコントロールパネルから「No Board」の警告を受け ます。使用するKONAカードに対して正しいドライバソフトウェアのインストールされているかどうか を。
- ・以前のバージョンのドライバソフトウェアを使用しなければならない場合は、次の手順に従って現在使 用中のドライバソフトウェアをアンインストールする必要があります。新しいバージョンの上に古い バージョンのドライバをインストールすることはしないでください。
  - 1. KONA Uninstallerを起動し、実行します。
  - 2. その後、望ましいKONAソフトウェアをインストールしてください。
  - 3. この書類にある"KONA 3ファームウェアのアップデート"を読み、必要に応じてファームウェ アのインストールを行ってください。

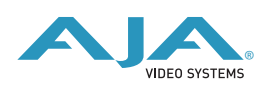

注意:もし、バージョン6ソフトウェアをインストールした後に、Final Cut ProがQuartz Extremeの エラーによって起動しない場合は、AJA Control Panelアプリケーションの"Setup"タブにある"Enable Desktop Display"のチェックを外してからMacintoshを再起動してください。

### 改良と修正点

- . 同期再生時のレスポンスを改善(全てのKONAシリーズ)
- . 可変フレームレート(VFR) キャプチャー時のフレームレートのタグ付けを改善(全てのKONAシリーズ)
- ・DVCPRO HD素材のA/V同期品質を改善(全てのKONAシリーズ)
- ・REDの1/4サイズイメージの再生を改善(KONA 3)
- ・簡易セットアップの設定内容を修正(全てのKONAシリーズ)
- ・Apple ProRes 422キャプチャー時にフィールドの優先順位が入れ替わってしまう問題を修正(全ての KONAシリーズ)
- ・アナログオーディオ出力レベルの最適化(KONA LHe/LH)
- ・Macintosh Desktop機能の問題を修正(KONA LSe/LS)
- ・インストーラがドライバの古い環境設定ファイルを削除するように修正(全てのKONAシリーズ)
- ・ビットファイルを切替えた時にオーディオのポップノイズが発生する問題を修正(KONA LHe/LH)

# KONA 3ファームウェアアップデート

新しくKONA version 6.0.1をインストールする場合、KONA 3ボードのファームウェアをアップデート する必要があります。 ※すでにKONA 3 バージョン6.0ソフトウェアによってファームウェアのアップデートを行なっている

場合、この作業は必要ありません。 以下の手順に従ってファームウェアのアップデートを行ってください。

- 以下の子順にに リビノア ムノエアのアプノア 下を目 リビマルとく
- 1. KONA ソフトウェア6.0.1をインストールしてください
- 2.インストールが成功したら、/アプリケーション/AJA Utilitiesフォルダ内にある"AJA KONA Firmware Updater"アプリケーションを起動してください。
- 3. 起動後にContinueボタンを数回押してアップデート作業を続けます。現在のファームウェアバージョン が表示されたら"Install"ボタンを押してファームウェアのアップデートを行ってください。
- ファームウェアのインストール完了後、Macintosh本体を一旦終了させる必要があります。電源がOFF になった事を確認し、2秒ほど待ってからコンピュータを起動してください。
  注意:再起動を選択しただけでは、新しいファームウェアがロードされません

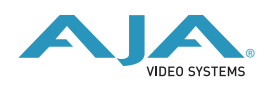

## 以前のファームウェアに復帰する場合

KONAソフトウェアをバージョン6.0より前のものに戻す必要がある場合には、ファームウェアも32bit ファームウェアに戻さなければなりません。

32bitファームウェアに戻すには、"AJA KONA Firmware Updater"アプリケーションを使用して、 「KONA 3ファームウェアアップデート:手順3」まで進んでください。ファームウェアのバージョンが 表示されている画面で、"Revert to 32 Bit DMA Firmware"チェックボックスにチェックを入れ "Install"ボタンを押します。その後は、アップデート後の手順と同じく、Macintosh本体を終了し、2秒 ほど待った後にシステムを起動してください。

# PCIeスロットの設定とMac Proファームアップの推奨

- ・2008年より前に出荷されたMac ProのPCleスロットは、工場出荷時において、スロット1=x16レーン, スロット2=x1レーン,スロット3=x4レーン,スロット4=x4レーンとなっています。AJAは、スロット3 にKONAカードをインストールし、"Expansion Slot Utility"を用いてKONAカードにx4レーンを与える 設定を勧めます。
- ・Mac Proで設定できるPCleスロット構成の詳細は、次のURLに記載されています。

http://developer.apple.com/documentation/Hardware/Conceptual/HWtech\_PCl/ Articles/pci\_implementation.html

・ "Expansion Slot Utility"は以下の場所にあります。"Expansion Slot Utility"と次の図を照らし合わせて、適切なセッティングがされているかを確認して下さい。

Mac Pro: /System/Library/CoreServices/Expansion Slot Utility

・AJAは、Mac Proの最適なパフォーマンスを得る為に、アップルから配布されるMac Pro EFI Firmwareの最新版をダウンロードして、実行することを推奨します。

| 現在の PCI Express プロフ                                                        | アイル                             | 名前                                                                                                    | 状況                                                                                                    |
|----------------------------------------------------------------------------|---------------------------------|----------------------------------------------------------------------------------------------------|----------------------------------------------------------------------------------------------------|
| 4<br>3 <u>x4</u> <u>x6</u><br>2                                            |                                 | カードは検出されませんでした<br>Intel PCI-to-PCI ブリッジ カード<br>カードは検出されませんでした                                                                                                    | 最高速度未満で動作中                                                                                             |
| 0                                                                          | x16 \varTheta                   | NVIDIA GeForce 7300 GT                                                                                                    | 最高速度で動作中                                                                                               |
| LI Express 代替フロファ                                                          | 111:                            |                                                                                                    |                                                                                                    |
|                                                                            | x16                             | X16 レーン・グラフィックス・スロット + 1 基の x8 レーンスロットと 2 基の x1 レーンスロ<br>この設定では、グラフィックカード用に表大等時間(x16 レーン)、1 性の追加の書作編集カード用<br>1 基の x8 レーンスロットが割り当てられ、それ以外に 2 基の x1 レーンスロットが提供されます。  |                                                                                                    |
| 0 x4<br>0 x4 x8<br>0 x1<br>1                                               | ↔<br>↔<br>↔<br>×16 ↔            | x16 レーン・グラフィックス・スロ<br>この設定では、グラフィックカード用<br>レーンスロットが割り当てられ、それ                                                                                                    | ット + 2 基の x4 レーンスロットと 1 基の x1 レーンスC<br>3に最大の帯域種(x16 レーン)、中帯域種カード用に 2 基の<br>以外に 1 基の x1 レーンスロットが提供されます。 |
| 4     x8       3     x1     x8       2     x8     x8       1     x8     x8 | 0<br>0<br>0<br>0<br>0<br>0<br>0 | 3 基の x8 レーンスロット + 1 基の x1 レーンスロット<br>この設定では、グラフィックカードまたは景帯端橋カード用に 3 基の x8 レーンスロットが割り当で<br>れ、それ以外に 1 基の x1 レーンスロットが提供されます。このプロファイルは、3 枚のグラフィッ<br>カードを使用する場合にお勧めします。 |                                                                                                    |
| 4 x4<br>3 x4 x8<br>2 x8<br>4 x4 x8<br>2 x8                                 |                                 | 2 基の x8 レーンスロット + 2 基の<br>この設定では、グラフィックカードま<br>の中帯域幅カード用に 2 基の x4 レー                                                                                               | x4 レーンスロット<br>たは高帯境橋カード用に 2 基の x8 レーンスロット、および 2<br>ンスロットが割り当てられます。                                     |

VIDEO SYSTEMS

(拡張スロットユーティリティウインドウ)